## TUTORIAL PER GENERARE IL CONTRIBUTO DI AMMISSIONE PER L'A.A. 2025/2026 TRAMITE PAGOPA.

1) Collegarsi, utilizzando preferibilmente il browser Chrome, sul sito del Conservatorio di Foggia al seguente link: <u>https://www.conservatoriofoggia.it/</u>

2) Cliccare in alto a destra sull'icona di "Pago Pa" come indicato nell'immagine qui sotto

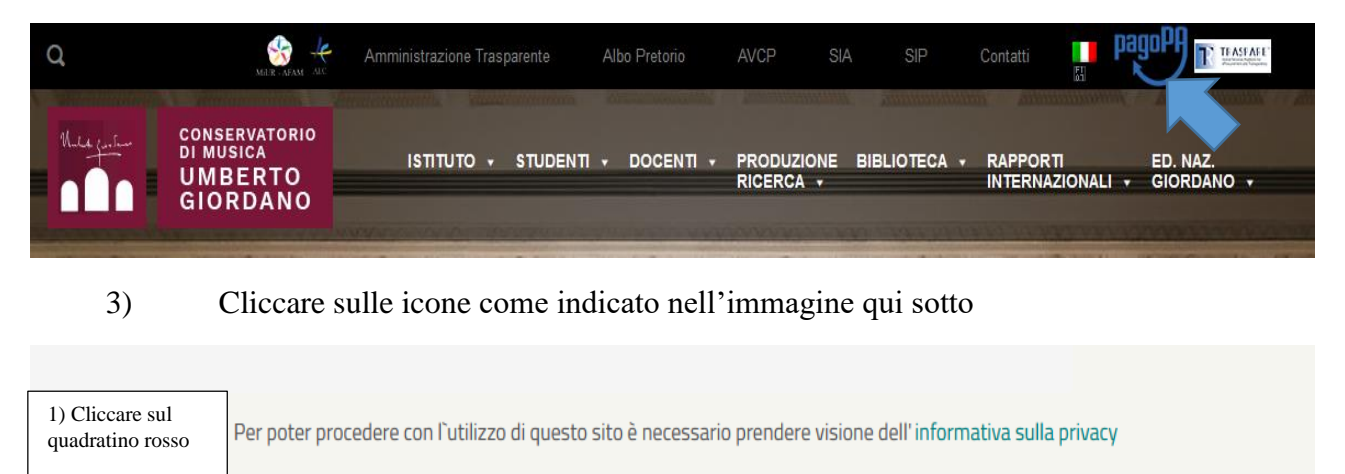

Dichiaro di aver preso visione dell'informativa sulla privacy e di averne accettato le condizioni

Pagamento atteso
2) Cliccare su "Pagamento spontaneo"

Pagamento spontaneo

4) Cliccare dal menù a tendina sulla voce "Contributo di ammissione selezione" come indicato nell'immagine qui sotto

| Scegli il servizio (apri il menù a tendina)                                                                                | Codice fiscale/Partita IVA pagatore |                                             |            |  |  |
|----------------------------------------------------------------------------------------------------|-------------------------------------|---------------------------------------------|------------|--|--|
| Contributo di funzionamento corsi accademici di I e II livello - seconda rata                                              | ŧ ()                                | Inserisci il Codice fiscale/Partita IVA     | 0          |  |  |
| Assicurazione                                                                                                    |                                     | Anagrafica pagatore                         |            |  |  |
| Contributo di ammissione selezione                                                                                         | 0                                   | Inserisci il nome e cognome/Ragione sociale | 0          |  |  |
| Contributo di funzionamente corei accademo di Le II livello, prima rata                                                    |                                     | E-mail del pagatore                         |            |  |  |
| Contributo di funzionamento consi accademici di r e n nveno - prima rata                                                   | 0                                   | Inserisci l'indirizzo e-mail                | 0          |  |  |
| Contributo di funzionamento corsi accademici di I e II livello - seconda rata                                              |                                     | Conferma E-mail del pagatore                | _          |  |  |
| Contributo di funzionamento corsi Base                                                                                     | 6                                   | Inserisci l'indirizzo e-mail                | 8          |  |  |
| Contributo di funzionamento corsi Liberi                                                                                   |                                     |                                             | _ <b>-</b> |  |  |
| Contributo di funzionamento corsi Propedeutici                                                                             | 0                                   |                                             |            |  |  |
| Imposta di bollo                                                                                                    | -                                   |                                             |            |  |  |
| Mora per ritardato pagamento                                                                                               | iodalità di pagamento               |                                             |            |  |  |
| Oneri amministrativi                                                                                                    |                                     |                                             |            |  |  |
| Contributo di funzionamento corsi Propedeutici<br>Imposta di bollo<br>Mora per ritardato pagamento<br>Oneri amministrativi | (i)<br>Iodalit                      | à di pagamento                              |            |  |  |

## 5) Compilare i campi obbligatori secondo le istruzioni indicate accanto alle frecce

| Scegli il servizio (apri il menù a tendina)                                 |                                                                                          |                                     |                         | Codice fiscale/Partita IVA pagatore    |                                                                                                    |  |  |  |
|-----------------------------------------------------------------------------|------------------------------------------------------------------------------------------|-------------------------------------|-------------------------|----------------------------------------|----------------------------------------------------------------------------------------------------|--|--|--|
| Contributo di ammissione selezione                                          |                                                                                          | 0                                   | Inserisci il Cock / Par | 5) Inserire Codice fiscale candidato/a |                                                                                                    |  |  |  |
| Cognome e Nome Allievo                                                      |                                                                                          | _                                   | Anagrafica pagatore     |                                        |                                                                                                    |  |  |  |
| Inserire I                                                                  | 1) Inserire Nome e Cognome candidato/a                                                   |                                     |                         | Inserisci il nor                       | 6) Inserire Nome e Cognome candidato/a                                                                  |  |  |  |
|                                                                             | Codice Fiscale Allievo                                                                   |                                     |                         | r                                      | E-mail del pagatore                                                                                     |  |  |  |
| Inserire I                                                                  | 2) Inserire Codice fiscale candidato/a                                                   |                                     |                         | Inserisci l'indi <b>k interi</b> il    | <ol> <li>Inserire l'indirizzo mail cui si desidera ricevere la quietanza<br/>del pagamento</li> </ol>   |  |  |  |
|                                                                             | Importo (in EURO)                                                                        |                                     |                         | L                                      | Conferma E-mail del pagatore                                                                            |  |  |  |
| Inserisci <b>Conserisci</b>                                                 | 3) Inserire importo di €20 per i "Corso bas<br>mentre di €30 per "Primo livello" e "Seco | e" e "Propedeutici"<br>ado livello" |                         | Inserisci l'indi <b>ce de la l</b> il  | <ol> <li>Confermare l'indirizzo mail cui si desidera ricevere la<br/>quietanza del pagamento</li> </ol> |  |  |  |
|                                                                             | Causale di versamento                                                                    |                                     |                         | L                                      |                                                                                                    |  |  |  |
| Inserisci <b>kunin</b> di ver                                               | <ol> <li>Inserire la causale "Contributo di amm<br/>2025/2026"</li> </ol>                | issione selezione a.a.              |                         |                                        |                                                                                                    |  |  |  |
| Scegli la modalità di pagamento (8) Cliccare "Scegli modalità di pagamento" |                                                                                          |                                     |                         |                                        |                                                                                                    |  |  |  |

6) Cliccare sequenzialmente sulle voci secondo le istruzioni indicate accanto alle frecce

| Modalità di pagamento                                                                                                    |   |
|----------------------------------------------------------------------------------------------------|---|
| <ul> <li>Pagamento online</li> <li>Pagamento attivato presso il PSP</li> <li>1) Cliccare "Pagamento attivato presso il PSP"</li> </ul> | 0 |
| 2) Cliccare su "Non sono un robot" Non sono un robot reCAPTCHA<br>Privacy - Termini                                                    |   |
| 3) Cliccare su "Avviso pagamento"                                                                                                    |   |

7) Cliccare sulla voce "Predisponi l'Avviso di Pagamento" come indicato nell'immagine qui sotto

|          | Codice Ente Creditore               |                      |
|----------|-------------------------------------|----------------------|
|          | 80030420717                         | 0                    |
|          | Denominazione Ente Creditore        |                      |
|          | Conservatorio di Musica U. Giordano | 0                    |
|          | Codici Avviso di Pagamento          | _                    |
|          |                                     | 0                    |
|          | Codice IUV                          |                      |
|          |                                     | 0                    |
|          | Importo (in EURO)                   |                      |
|          |                                     | 0                    |
| Predispo | ni l'Avviso di Pagamento            | ento' tramite e-mail |

8) Verrà scaricata, in file Pdf, la quietanza di pagamento in alto a destra del Browser: una volta scaricata, si può pagare secondo le istruzioni riportate sull'avviso di pagamento.

| _ | \$                                          | 0       |                 | ⊅          | 1 🛃  |       |
|---|---------------------------------------------|---------|-----------------|------------|------|-------|
| * | PagaonlinePA_<br>gamento_<br>72,0 kB • Fine | 8003042 | :0717_ <i>F</i> | vviso<br>_ | DiPa |       |
|   |                                             |         |                 |            |      | Itali |

9) Una volta effettuato il pagamento, verrà inviata automaticamente sulla mail indicata in precedenza (Punto 5) una ricevuta di avvenuto pagamento che dovrà essere allegata nell'apposita sezione della domanda di ammissione. Per ulteriori informazioni consultare l'apposito tutorial su come compilare la domanda di ammissione online.